# **M** Lcdmod Kit

# U162FB-A1

USB interface LCD PC modding 16 characters x 2 lines White characters with blue background With Black PVC cover

# User Manual

Website: http://www.lcdmodkit.com

Rev: 1.01 June 2011

| CHAPTER 1 INTRODUCTION          | 2 |
|---------------------------------|---|
|                                 |   |
| CHAPTER 2 HARDWARE SETUP        | 2 |
| CHAPTER 3 DRIVER INSTALLATION   | 5 |
| CHAPTER 4 SOFTWARE INSTALLATION | 8 |

## **Chapter 1 Introduction**

#### 1.1 Package Contents

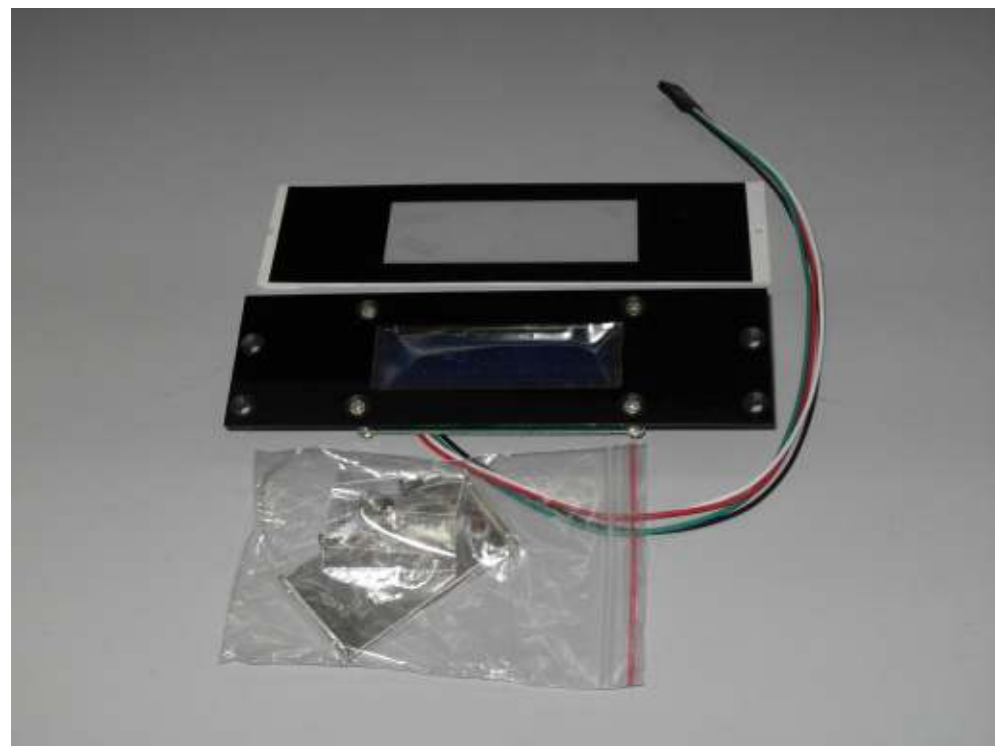

1.2 Specifiaction

| Data Transfer    | USB 1.1 compliant                                         |
|------------------|-----------------------------------------------------------|
| Driver           | Lcd2usb compatible (without buttons)                      |
| LCD Resolution   | 16 Characters x 2 Lines                                   |
| LCD color        | White characters / blue background                        |
| Screen Size      | 64.5 x 14.5 mm                                            |
| Frame Size       | 5 1/4" bay drive                                          |
| Work with        | Lcd Smartie, Icd4linux and LCDProc                        |
| Opearting System | Linux, Windows 98, XP, 7 32 & 64 bits                     |
| USB connection   | mini USB / 600mm long internal USB cable for mother board |

# **Chapter 2 Hardware Setup**

2.1 Install the side frame both side

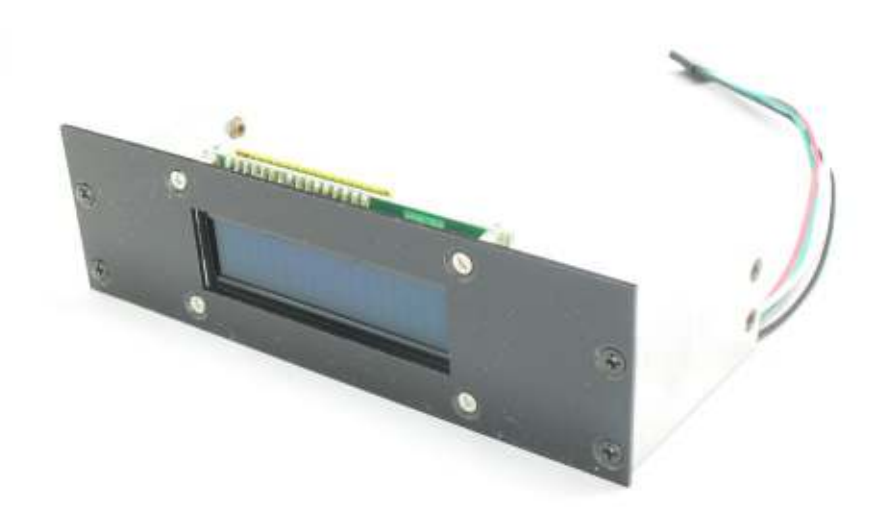

2.2 Attaching the cover plate

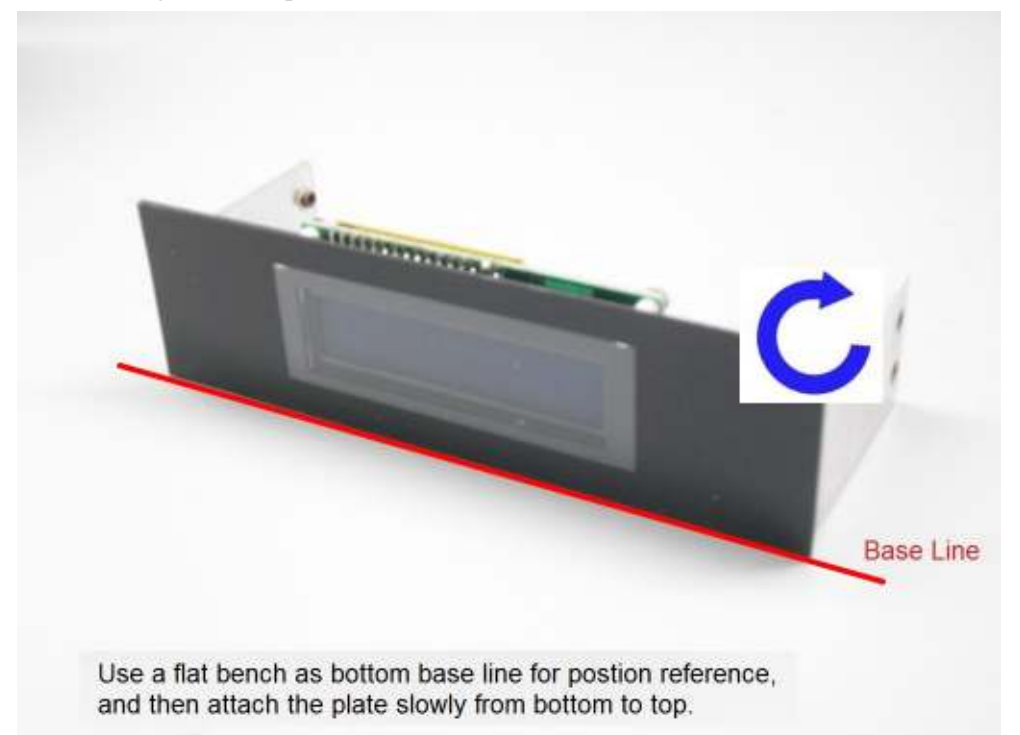

- 2.3 Install it on bay drive
- 2.4 Peel off the protective layer of front PVC cover sheet
- 2.5 Connecting internal USB cable of Motherboard port side

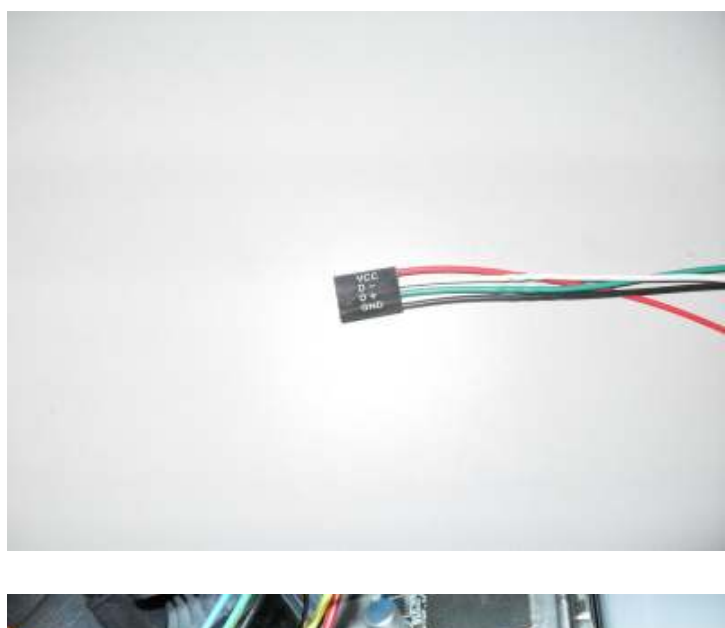

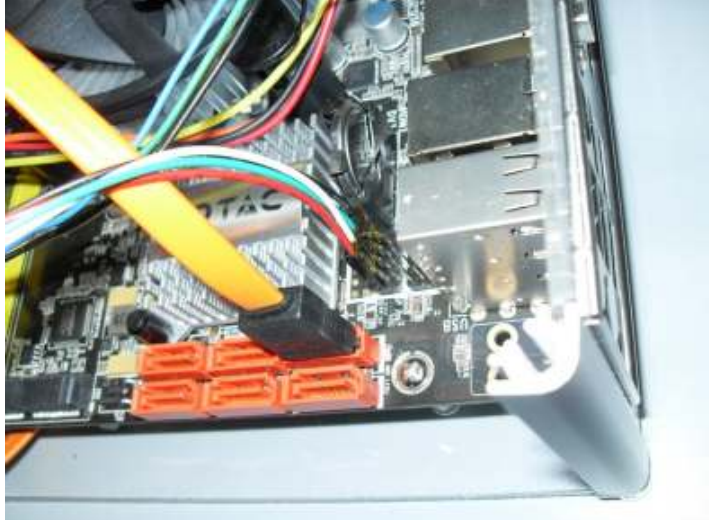

(D-=USBP\*-, D+=USBP\*+)

#### **USB-Pin Definition**

| PIN | Assignment | PIN | Assignment |
|-----|------------|-----|------------|
| 1   | VCC        | 6   | USBP1+     |
| 2   | VCC        | 7   | GND        |
| 3   | USBP0-     | 8   | GND        |
| 4   | USBP1-     | 9   | KEY        |
| 5   | USBP0+     | 10  | OC#        |

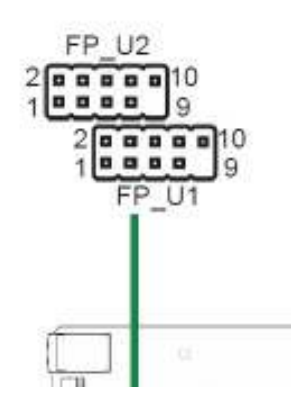

## **Chapter 3 Driver Installation**

- 3.1 Power up message
- 3.2 Error message may be shown on your screen

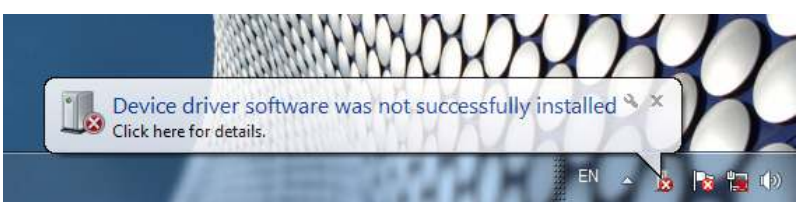

- 3.3 Copy the driver folder to any driver or desktop of your computer
- 3.4 Go to "Control Panel"

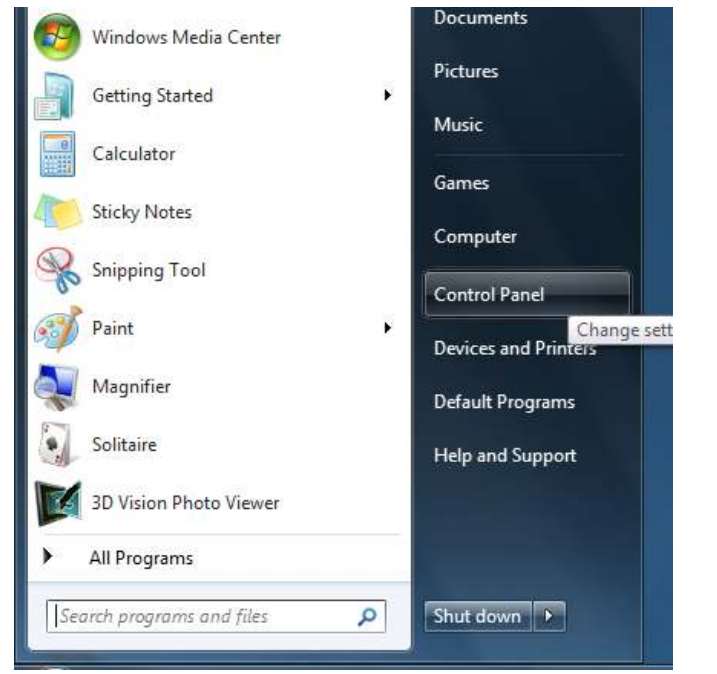

3.5 Go to "System and Security"

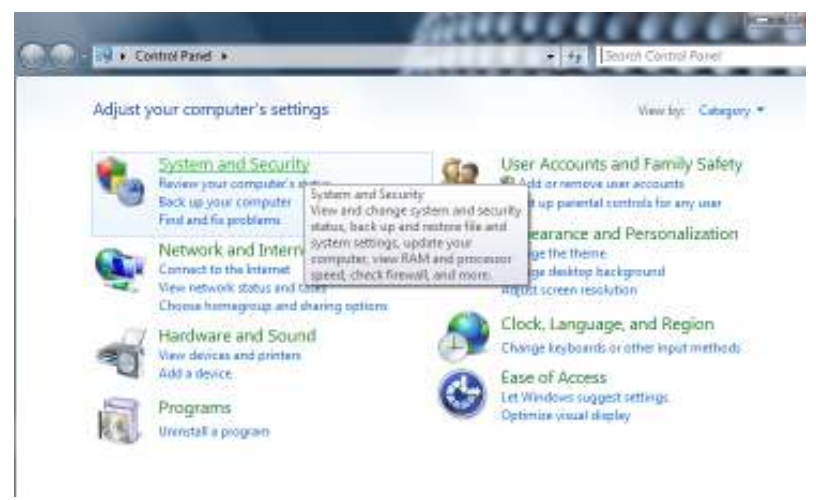

3.6 Go to "Device Manager"

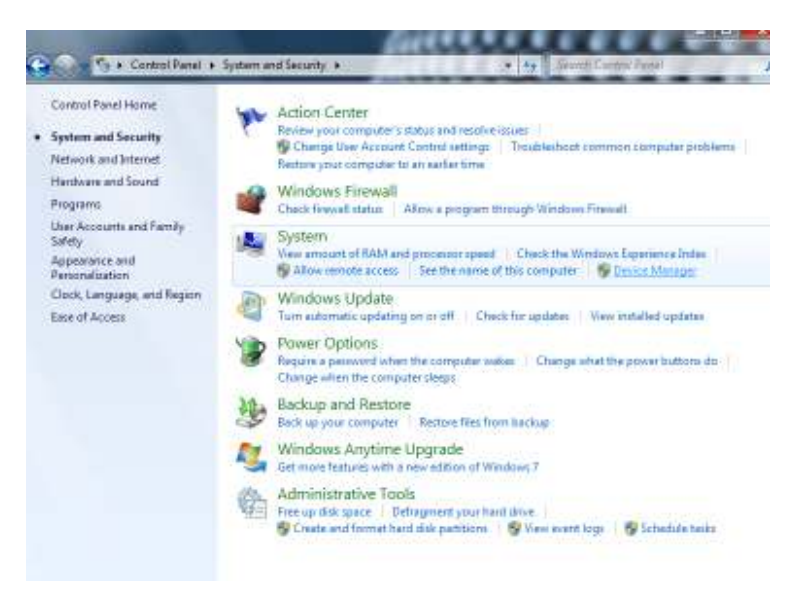

3.7 "LCD2USB" with "!", right click the mouse and "Update Driver Software"

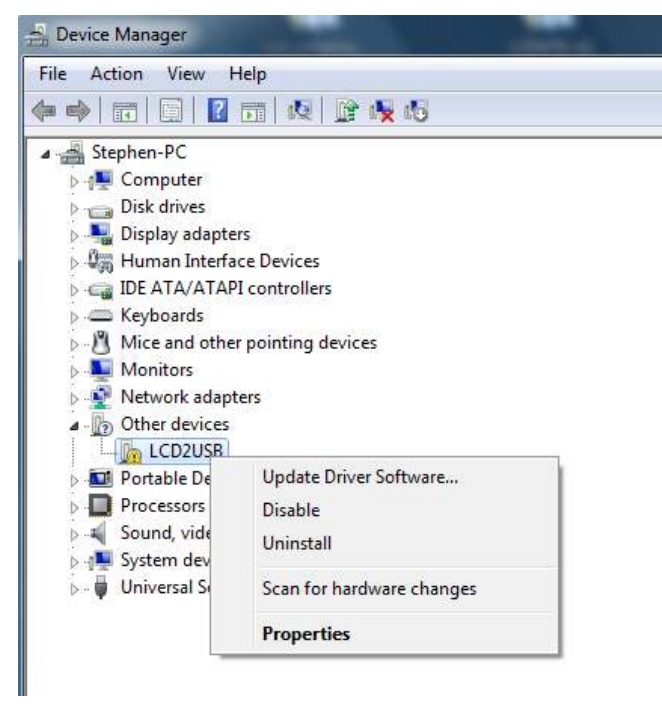

3.8 Choose "Browse my computer for driver software"

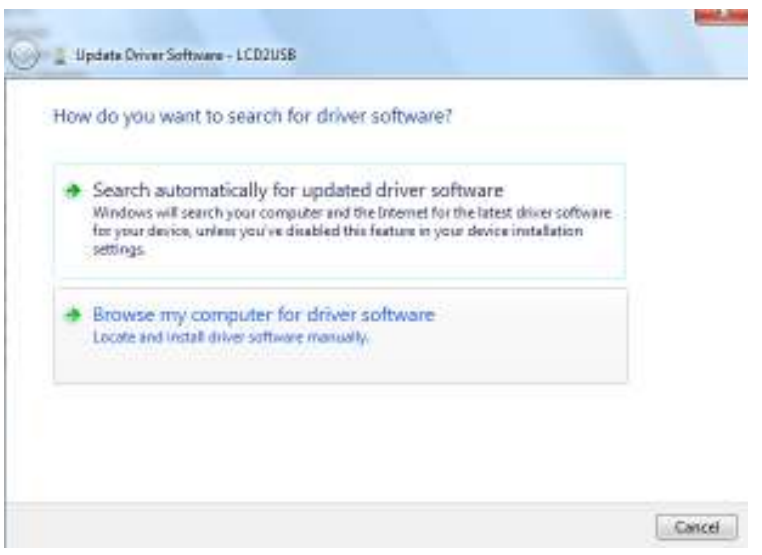

3.9 Find out the driver folder you copied before

| Browse for driver software on your comp                                                                                                    | outer                                    |                             |
|----------------------------------------------------------------------------------------------------|------------------------------------------|-----------------------------|
| Search for driver software in this location:                                                                                                |                                          |                             |
| C:\Users\Stephen\Desktop\LCD2USBInf                                                                                                    | *                                        | Browse                      |
|                                                                                                    |                                          |                             |
| Let me pick from a list of device driv<br>This list will show installed driver software com<br>software in the same category as the device. | rers on my comp<br>patible with the devi | puter<br>ce, and all driver |

3.10 Install this driver anyway

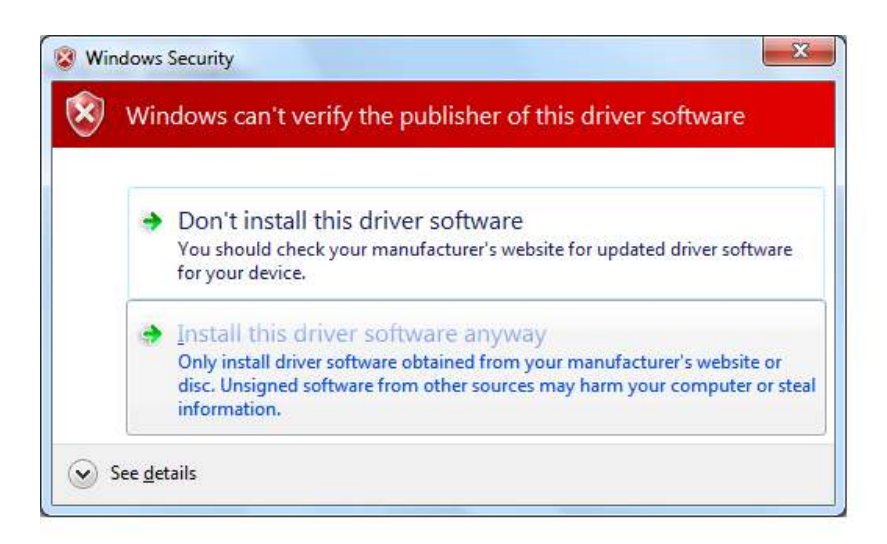

#### 3.11 Close it

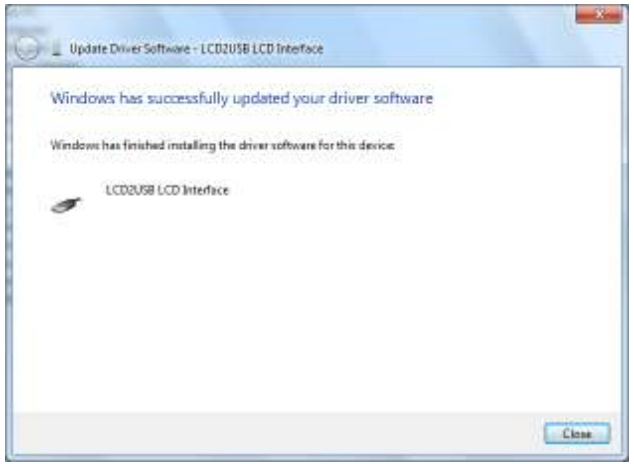

### **Chapter 4 Software Installation**

- 4.1 Unzip the "lcd\_smartie\_v5.4" to any drive any folder you like.
- 4.2 Unzip the "LCD2USB-smartie.zip" to any drive any folder you like.
- 4.3 Copy the LCD2USB.dll to the displays folder.

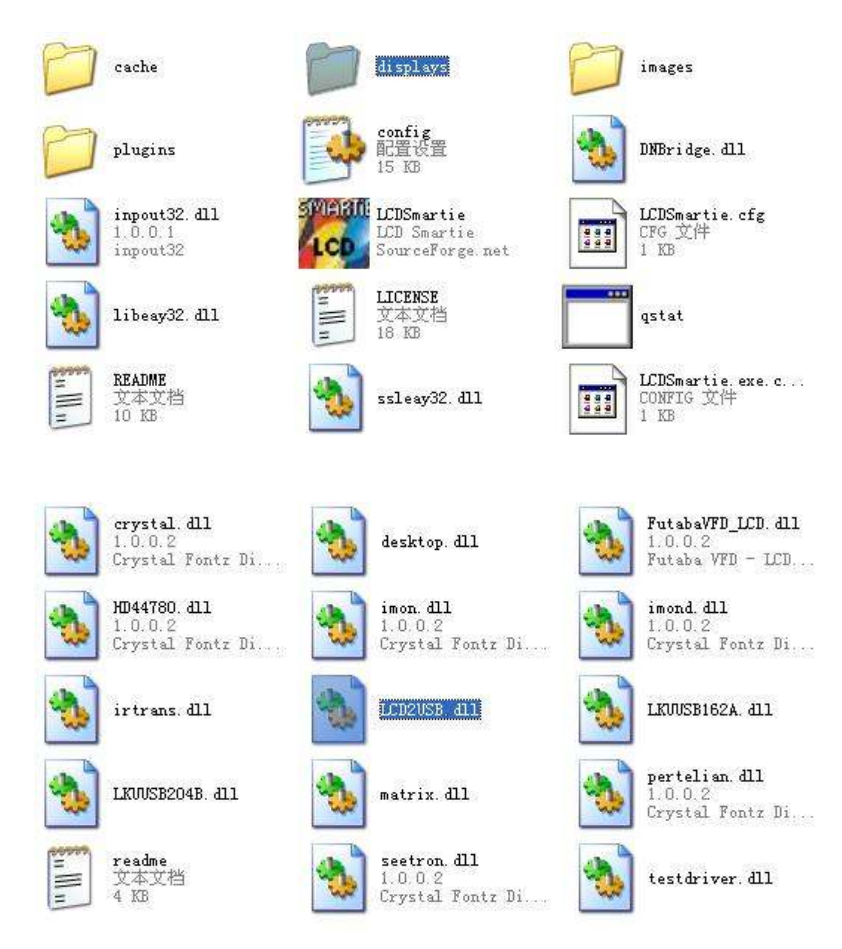

4.4 Run "LCDSmartie"

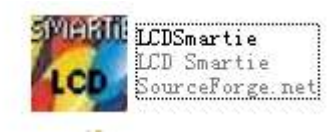

#### 4.5 Set the display plugin to "LCD2USB.dll" in setup

| TrackTitle<br>Channels (stereo/mono)<br>kbps<br>KHz<br>Current Status<br>Position(10) (bar)<br>Time (hrs + min + sec) (long)<br>Time (hrs + min + sec) (short)<br>Time (rs-seconds)<br>Remaining (hrs + min + sec) (short)<br>Remaining (hrs + min + sec) (short)<br>Total length (hrs + min + sec) (long)<br>Total length (hrs + min + sec) (short)<br>Total length (seconds)<br>playlist number of current track<br>total tracks in playlist | Winamp Sysinfo I | Folding@Home Emai | Screens       Actions       Startup/Shutdown         Program settings       Display settings         Refresh interval (milliseconds):       100       Image: Color scheme:         Color scheme:       Custom for this skin       Image: Color scheme:       Image: Color scheme:         Emulate LCD (more CPU intensive)       no parameters       no parameters | 2USB.dll<br>- V0.13<br><b>'s:</b> | >                               | •               |
|----------------------------------------------------------------------------------------------------|------------------|-------------------|----------------------------------------------------------------------------------------------------|-----------------------------------|---------------------------------|-----------------|
|                                                                                                    | MBM Gamestats    | Network Stats     | Web proxy server:       0         Web proxy port:       0         Screens settings       Transition         Screen:       1 	         Ime to show:       6 	         (seconds)       8 	         Sticky       Skip this screen if:         Don't skip       ✓                                                                                                    | Don't<br>scroll<br>this<br>line:  | Continue<br>on<br>next<br>line: | Center<br>text: |
|                                                                                                    | Internet         | Misc.             | Sound Volume \$dli(Volume7.dli,1,,)<br>CPU \$dli(speedfan,2,1,0)C GU \$dli(speedfan,2,5,0)C \$CPUUsage%%                                                                                                    | <b>N</b>                          | Γ                               |                 |
| Winamp.exe location:       [C: \Program Files\Winamp\wina       [Variable]   Insert>                                                                                                    | Seti@Home        | LCD Features      | Stay on top  Randomize screens  OK                                                                                                    | Cance                             | 1                               | Apply           |

| TrackTitle<br>Channels (stereo/mono)                                                                                                    | Wina      | Foldi                           | Screens Actions Startup/Shutdown Program settings Display settings                                                                                                    |                                                                                                    |                                 |                 |  |  |  |
|----------------------------------------------------------------------------------------------------|-----------|---------------------------------|----------------------------------------------------------------------------------------------------|----------------------------------------------------------------------------------------------------|---------------------------------|-----------------|--|--|--|
| kbps<br>KHz<br>Current Status<br>Position(10) (bar)<br>Time (hrs + min + sec) (long)<br>Time (hrs + min + sec) (short)<br>Time (seconds)<br>Remaining (hrs + min + sec) (short)<br>Remaining Time (seconds)<br>Total length (hrs + min + sec)(short)<br>Total length (hrs + min + sec)(short)<br>Total length (seconds)<br>playlist number of current track<br>total tracks in playlist |           | ng@Home   Email   Network Stats | Refresh interval (milliseconds):       100 ♀         Scroll interval (milliseconds):       500 ♀         Color scheme:       Custom for this skin ♥         Emulate LCD (more CPU intensive)       Brightness         Web proxy server:       0         Screens settings       Screen:         Screen:       1 ♀         Finabled       Theme nr.         Time to show:       8 ♀         Sticky       Skip this screen if:         Don't skip       ▼ | size: Extended and a second second se | Continue<br>on<br>next<br>line: | Center<br>text: |  |  |  |
| 11                                                                                                    | Internet  | Misc.                           | Sound Volume \$dll(Volume7.dll,1,,)<br>CPU \$dll(speedfan,2,1,0)C GU \$dll(speedfan,2,5,0)C \$CPUUsage%%                                                                                                    | <b>N</b>                                                                                                    | Г                               | Г               |  |  |  |
| Winamp.exe location:<br>C: \Program Files \Winamp \wina<br>Wariable] Insert>                                                                                                    | Seti@Home | LCD Features                    |                                                                                                    |                                                                                                    |                                 |                 |  |  |  |

4.6 Change the LCD size to "2x16" and tune the LCD contrast and brightness of backlight

Note: For more details about LCDSmartie, please go through the official site of LCDSmartie http://lcdsmartie.sourceforge.net/